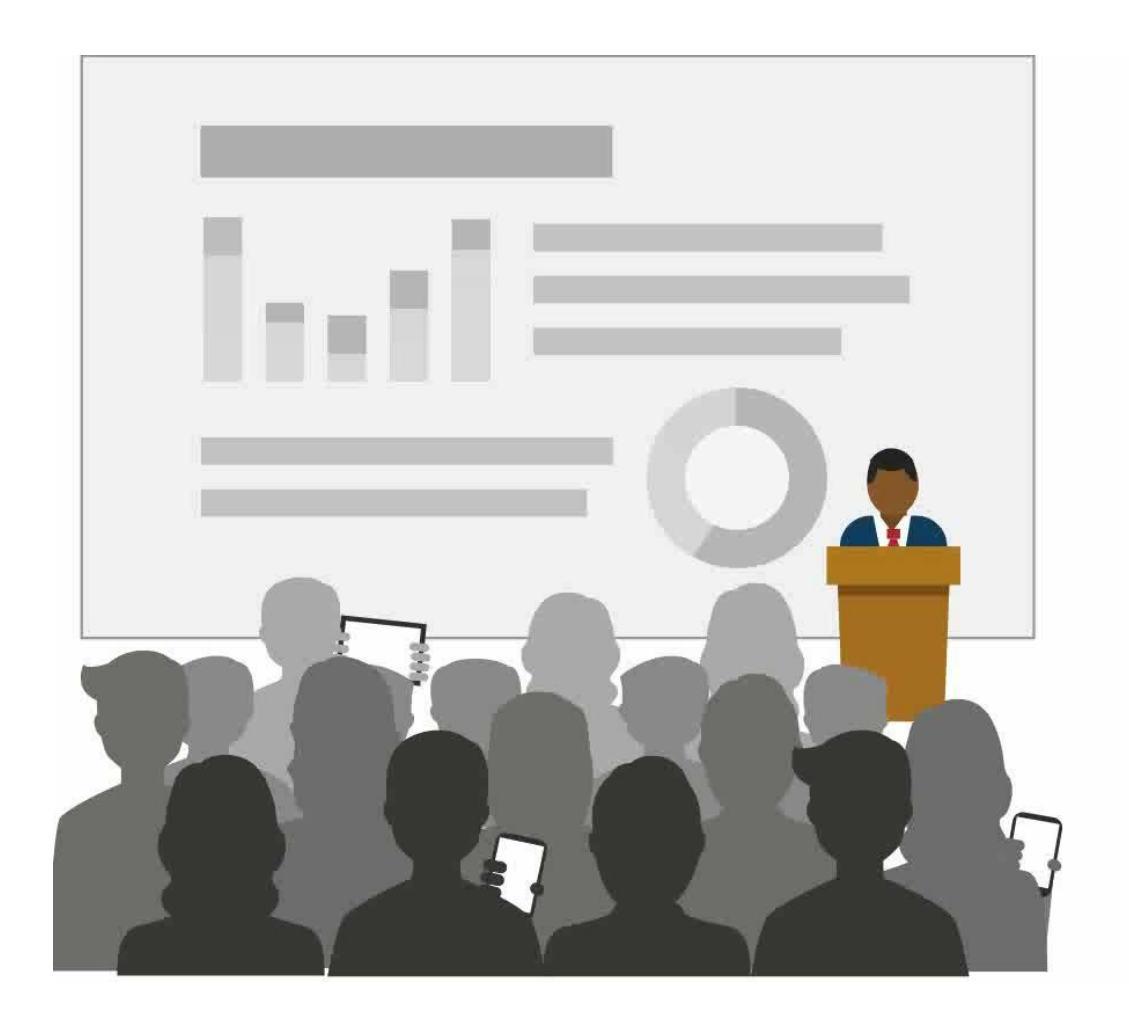

Microsoft Translator 由機器學習提供支援。您提供的任何語音或 文字資訊都將用於改進 Microsoft 的產品和服務。 Siga esta presentación **en su idioma** en la aplicación Microsoft Translator o en cualquier navegador de Internet.

www.translate.it/DIYJC

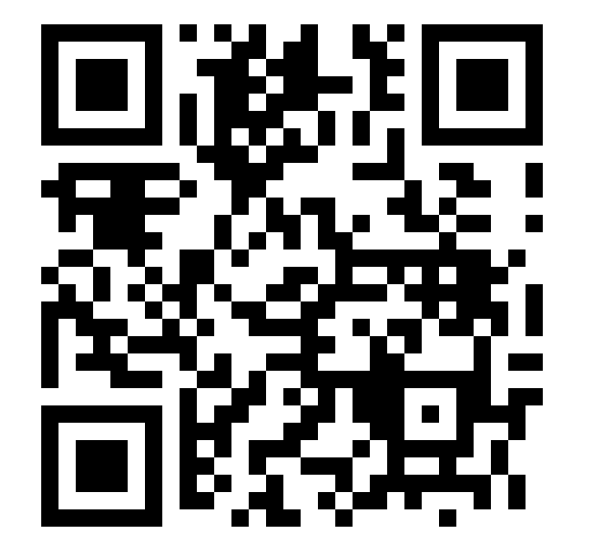

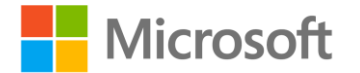

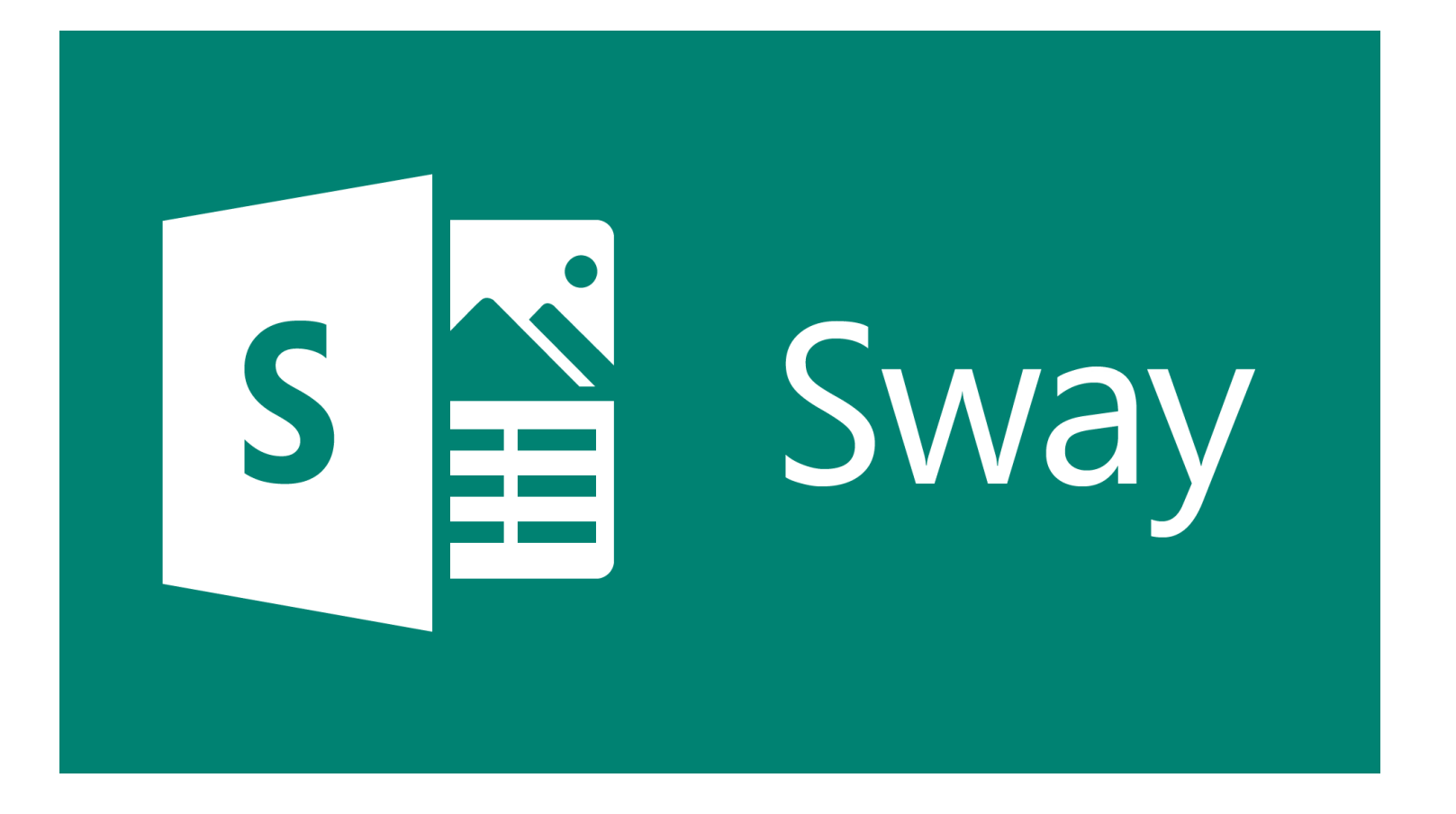

Mandy Wang A-mawang@Microsoft.com

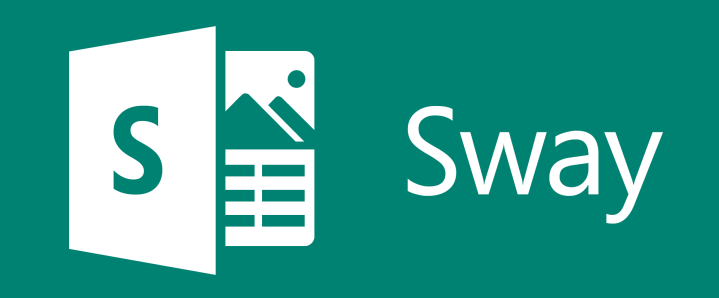

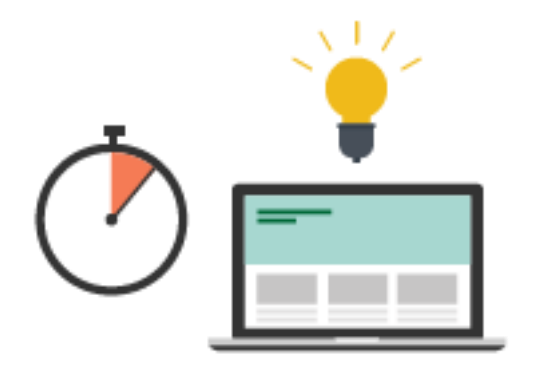

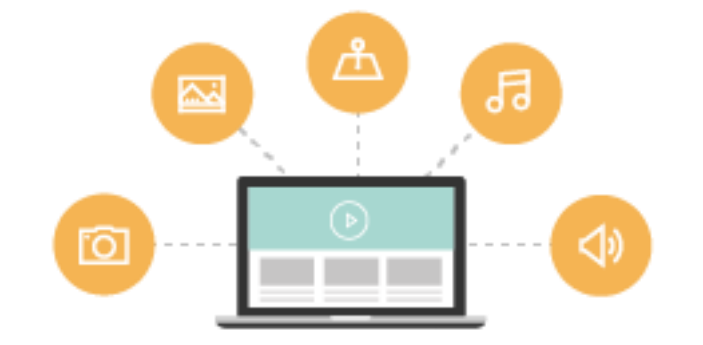

數位互動式素材

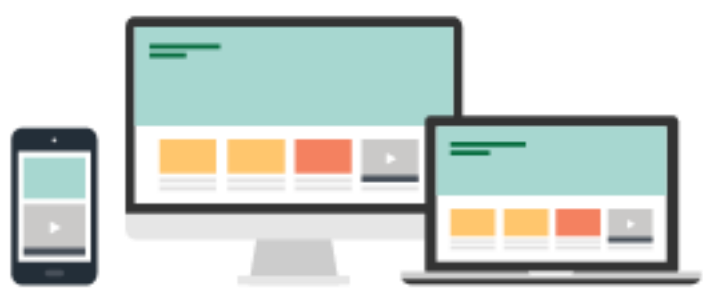

跨平台跨裝置

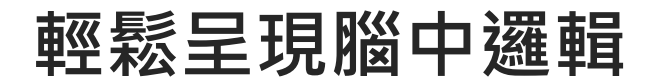

## AGENDA

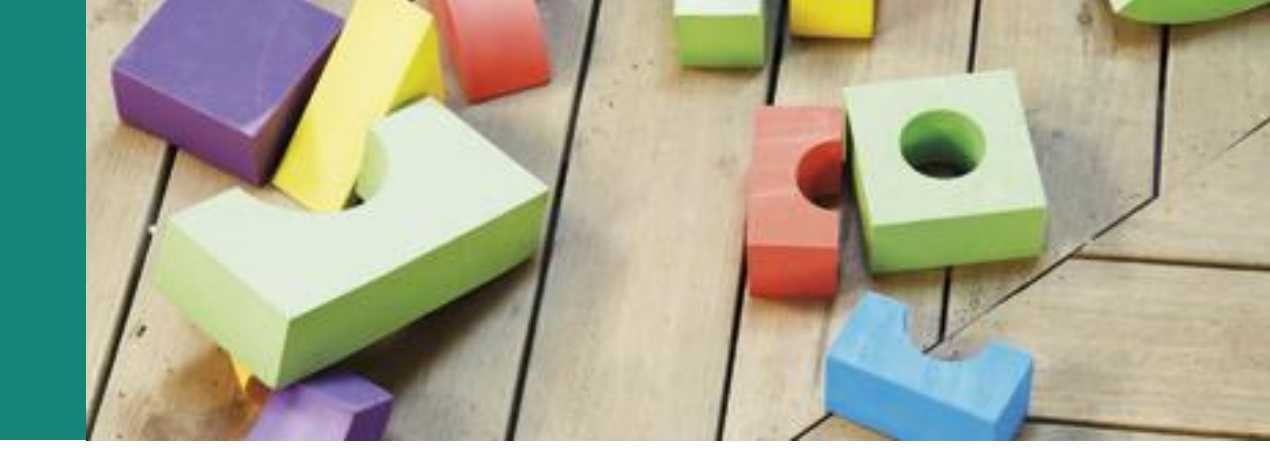

- 1. Sway 登入介面
- 2. 新建 Sway 檔案
- 3. 插入文字
- 4. 插入圖片
- 5. 插入影片

- 6. 圖片群組
- 7. 設計、瀏覽
- 8. 混搭、播放
- 9. 分享與共用

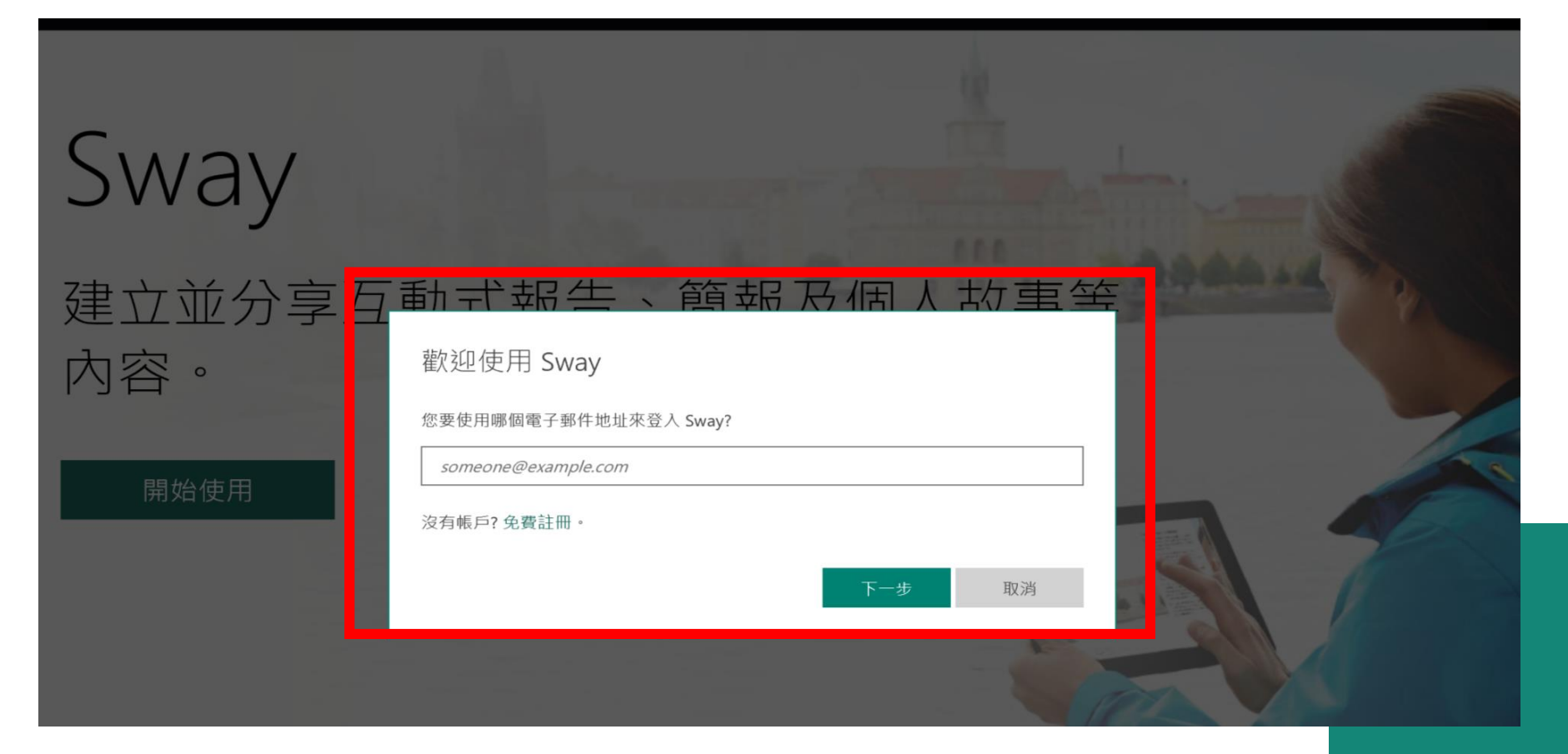

- 1. Office 365介面:
  - 使用Office 365帳號登入
- 2. 瀏覽器: <u>sway.com</u>

使用 Outlook或Hotmail 帳號登入

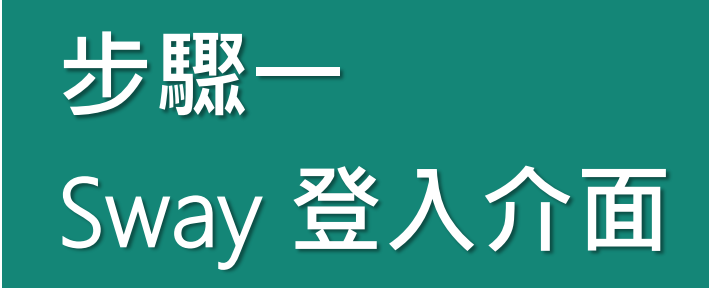

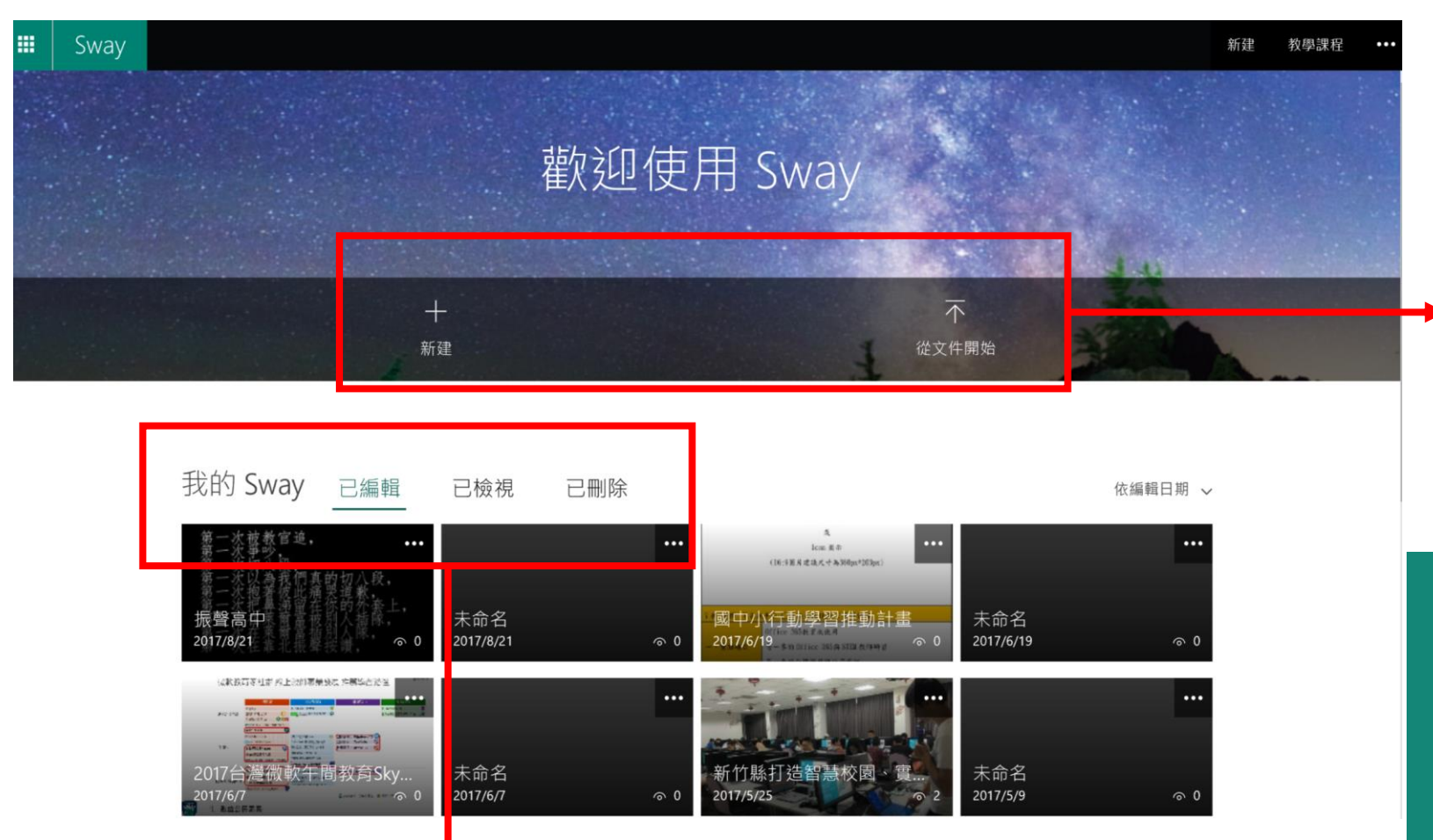

1. 自己過去所製作過的Sway 2. 別人與您分享的Sway

3. 删除的Sway

# 新建空白Sway 上傳Office文件

步驟二 新建Sway檔案

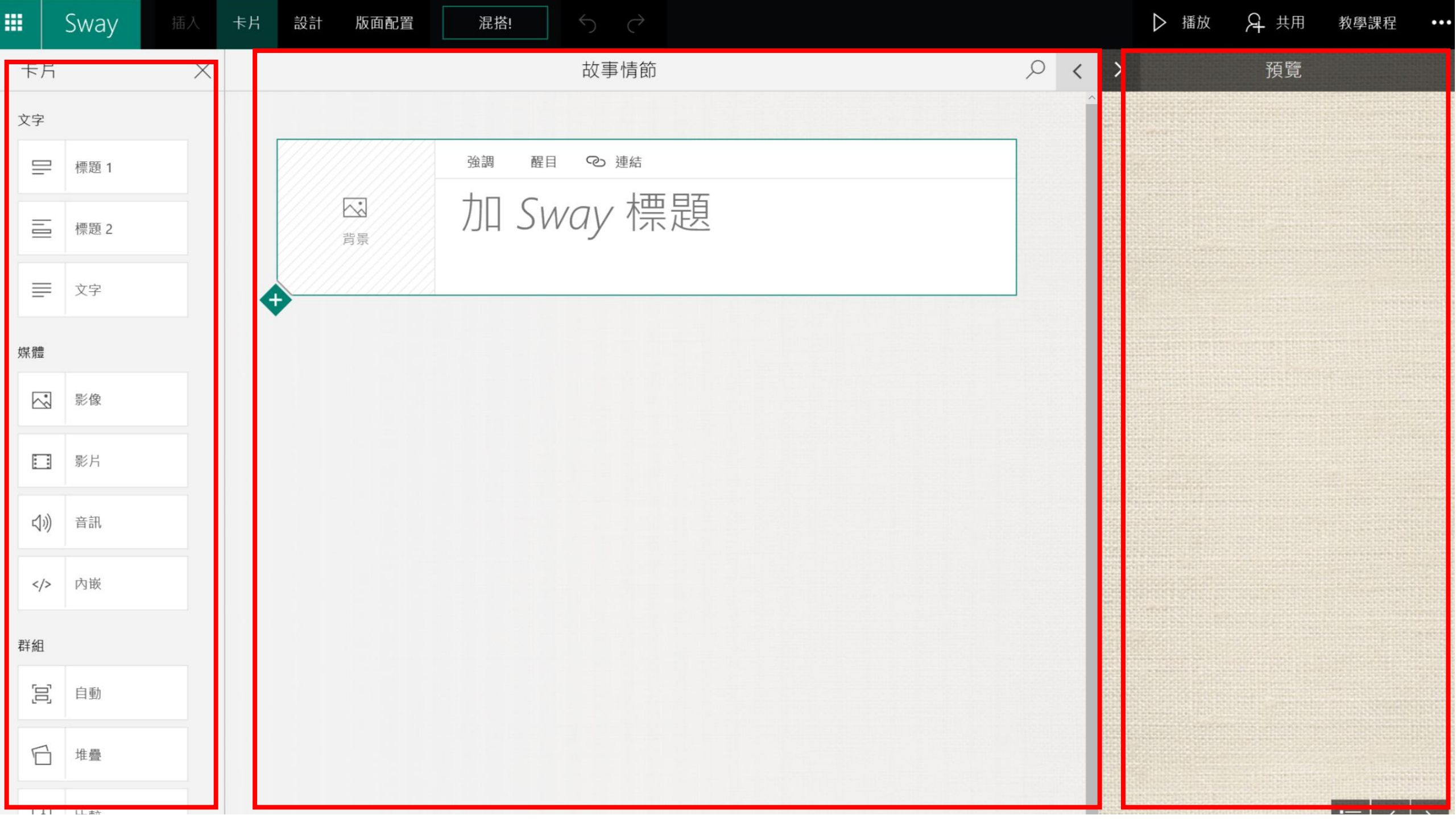

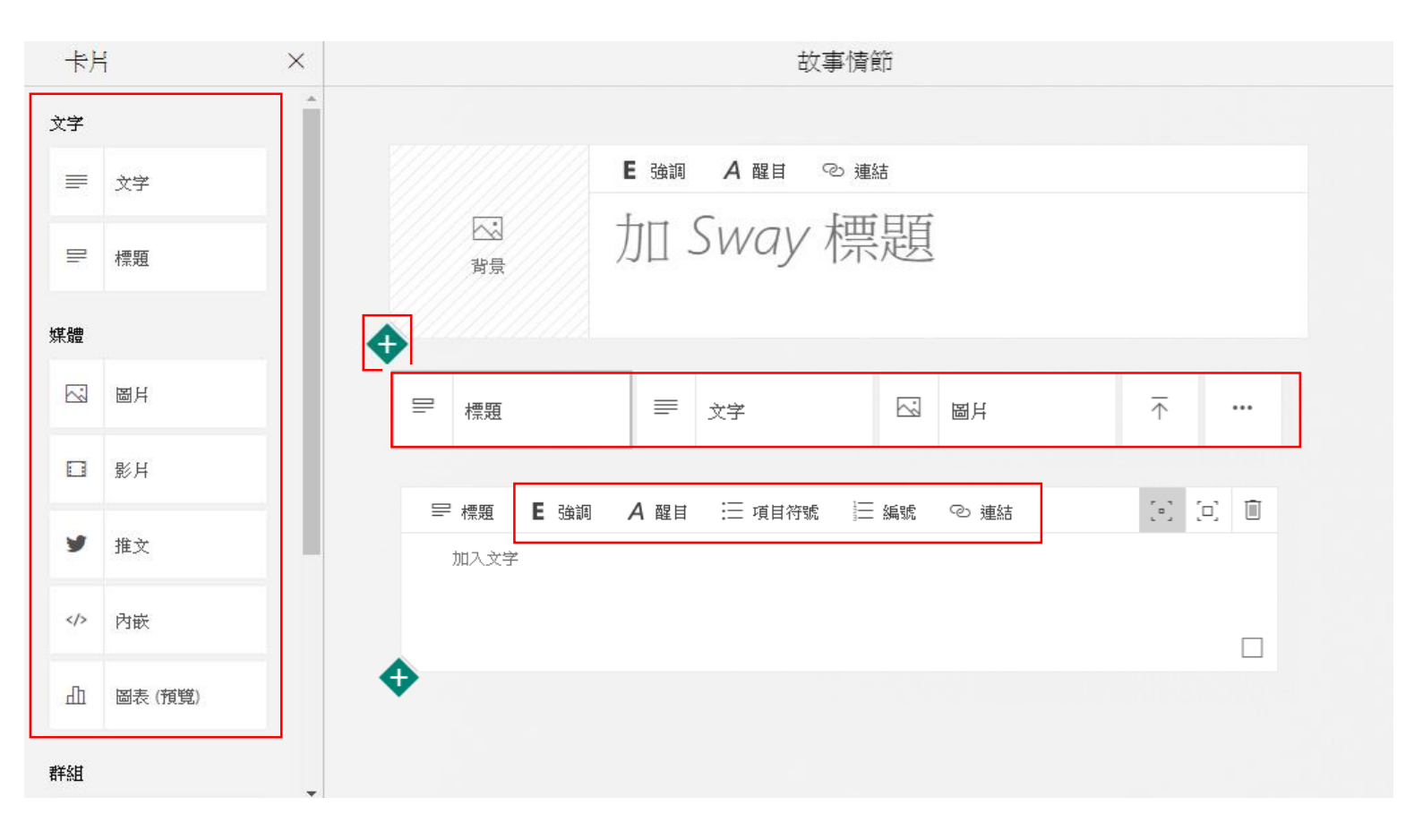

插入標題、文字、圖片

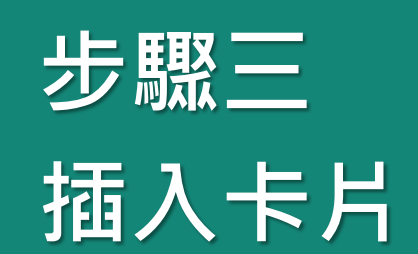

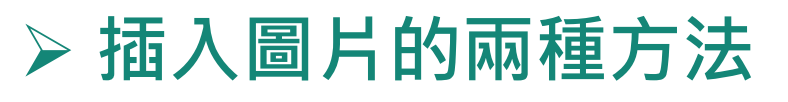

1.「插入內容」加號·叫出快捷鍵

2. 卡片→圖片區塊

### > 教導著作權觀念

| 建議 ~                   | bill gates               | × >          |
|------------------------|--------------------------|--------------|
| microsoft in education | microsoft education 動物 。 | 翡景│ 食物│ ••   |
| 全部 影像 影片               | ✓ 僅限 Crea                | tive Commons |
| 您必須尊重其他人的權利,包括         | 著作權在內。                   | >            |

|                       | Sway     | 插入            |
|-----------------------|----------|---------------|
| 建                     | 義~       |               |
| s 🎽                   | 建議       | Ê             |
| <i>(</i>              | OneDrive |               |
| ••                    | Flickr   | )<br>ا        |
| Ь                     | Bing 圖片  | <b>∧</b><br>禾 |
| Q                     | Pickit   |               |
| C                     | YouTube  |               |
| $\overline{\uparrow}$ | 我的裝置     |               |
|                       |          |               |

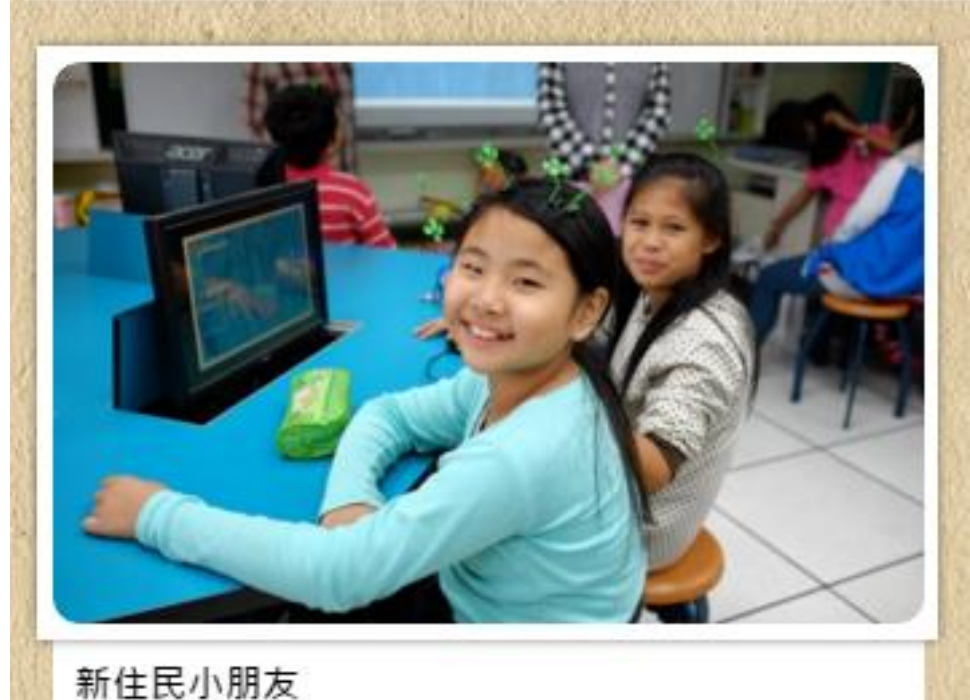

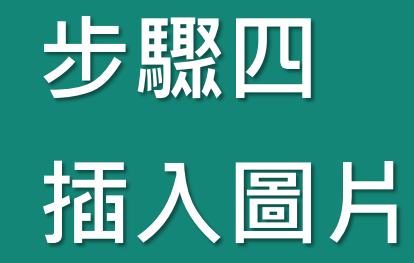

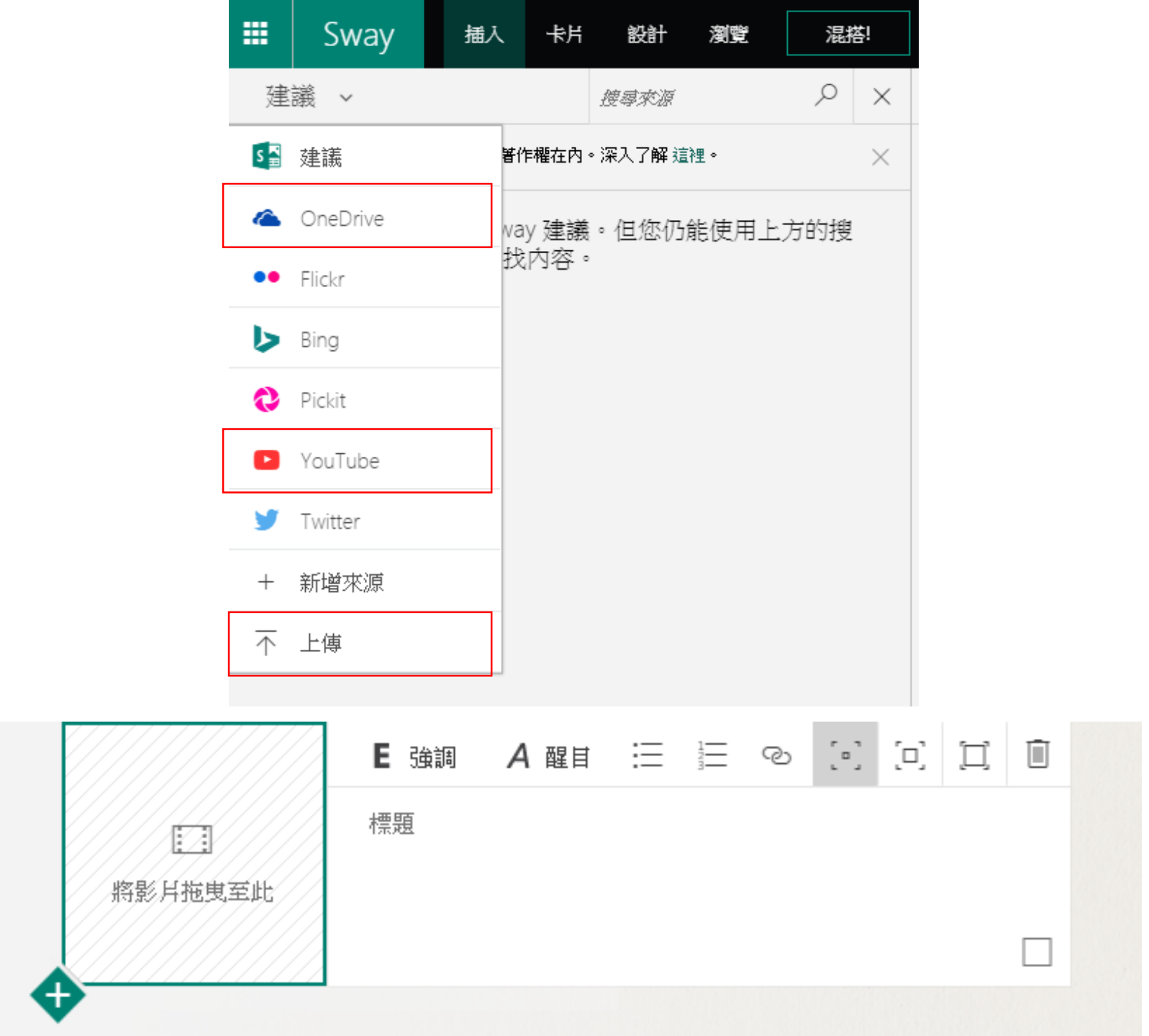

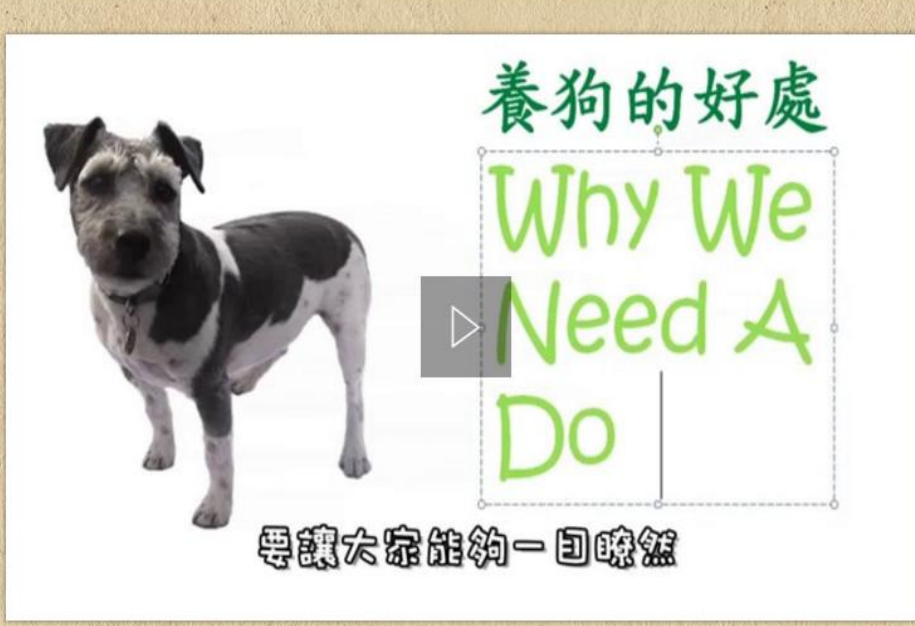

步驟五 插入影<u>片</u>

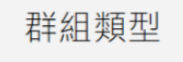

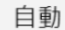

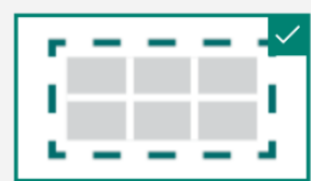

堆疊

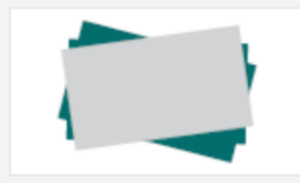

方格

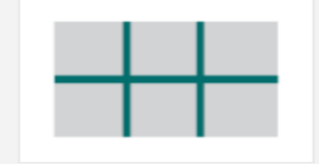

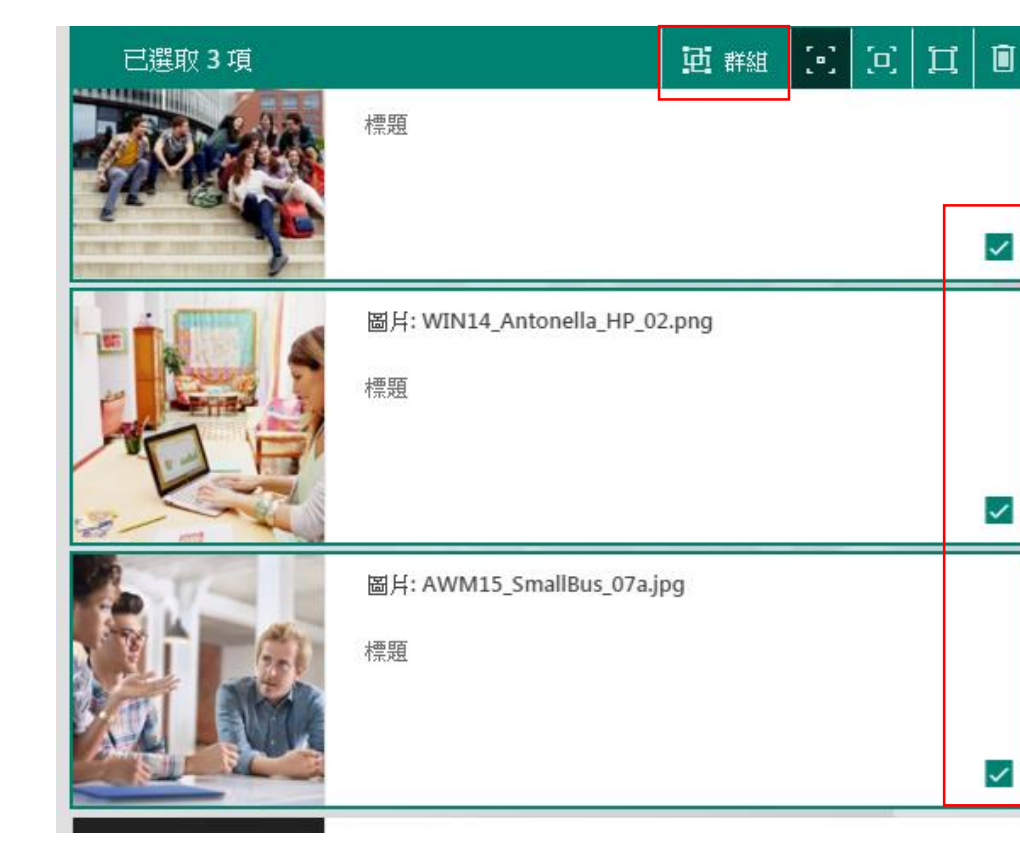

投影片放映

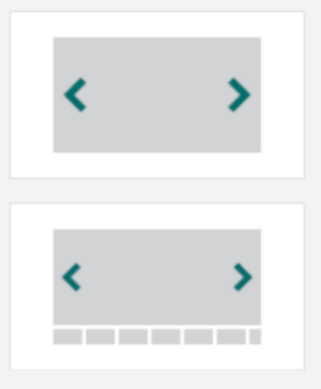

- ▶ 群組、群組類型(堆疊)
- ▶ 群組-比較
- > 取消群組、刪除

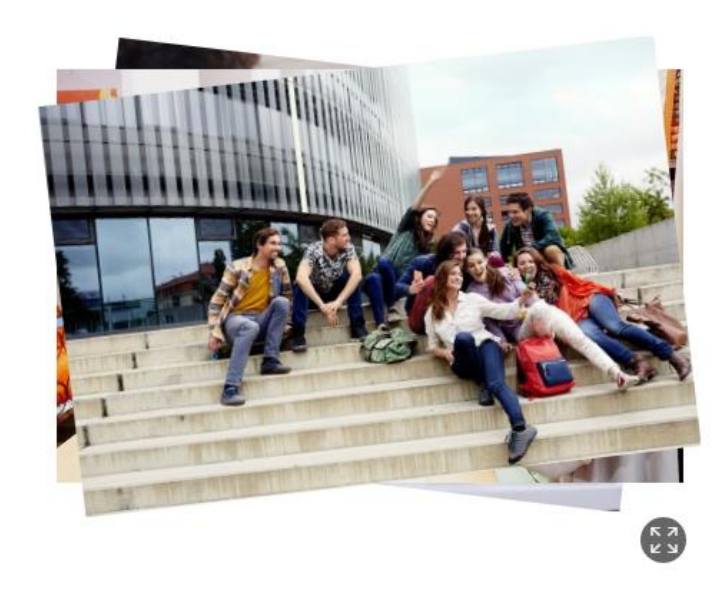

步驟六 圖片群組

~

~

~

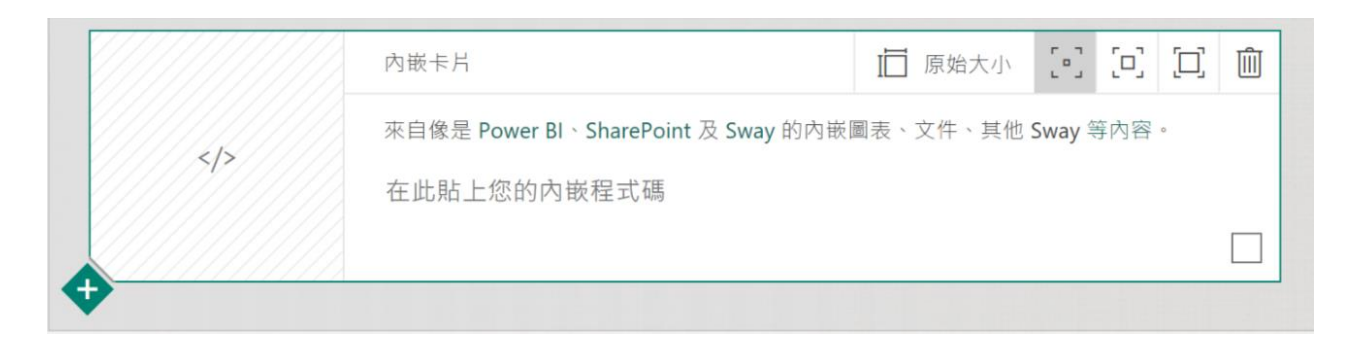

#### Microsoft 網站

- Microsoft Forms
- Microsoft Sway
- Microsoft OneDrive (Word、Excel、PowerPoint 和 PDF 文件)
- Microsoft Power BI
- Microsoft Docs.com
- Microsoft Office Mix
- Microsoft Pulse
- Microsoft Stream
- Microsoft Channel 9
- SlideShare

# ➢ 將另外一份Sway、 Office文件、地圖等嵌入Sway

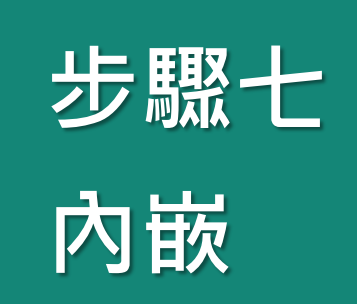

|         | Sway            | 插入            | 卡片          | 設計         | 版面配置       | 混搭!        |          |
|---------|-----------------|---------------|-------------|------------|------------|------------|----------|
| 設       | 計               |               |             |            |            |            | $\times$ |
|         | 整體字<br>繁體字      | ■用色彩、印版<br>生。 | 副様式和約<br>自訂 | 文理・譲您      | 的 Sway 更有低 | 固          |          |
| < 100 m | <u>禮字</u><br>禮字 | 繁體字<br>繁體字    |             | 繁體字<br>繁體字 |            | 繁體字<br>繁體字 | >        |
|         |                 |               |             |            |            | 版面配置       | $\times$ |
| ▶ 設計-自訂 |                 |               |             |            |            |            |          |
|         | ▶ 倒見            | (王耳)          | / ///-      | -)         |            |            |          |
| ▶ 色彩靈感  |                 |               |             |            |            |            |          |
|         |                 |               |             |            |            |            | ~        |

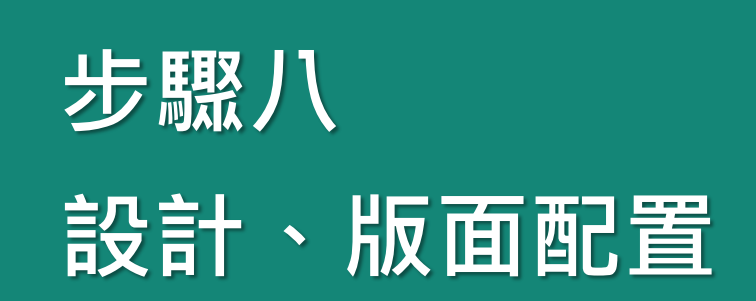

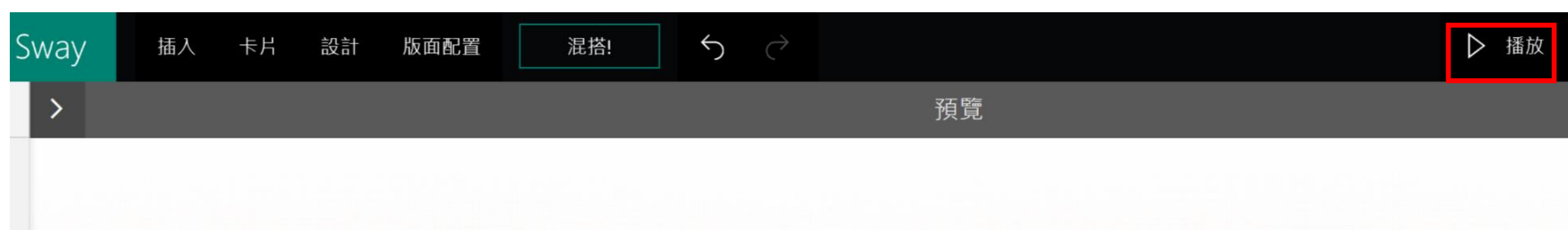

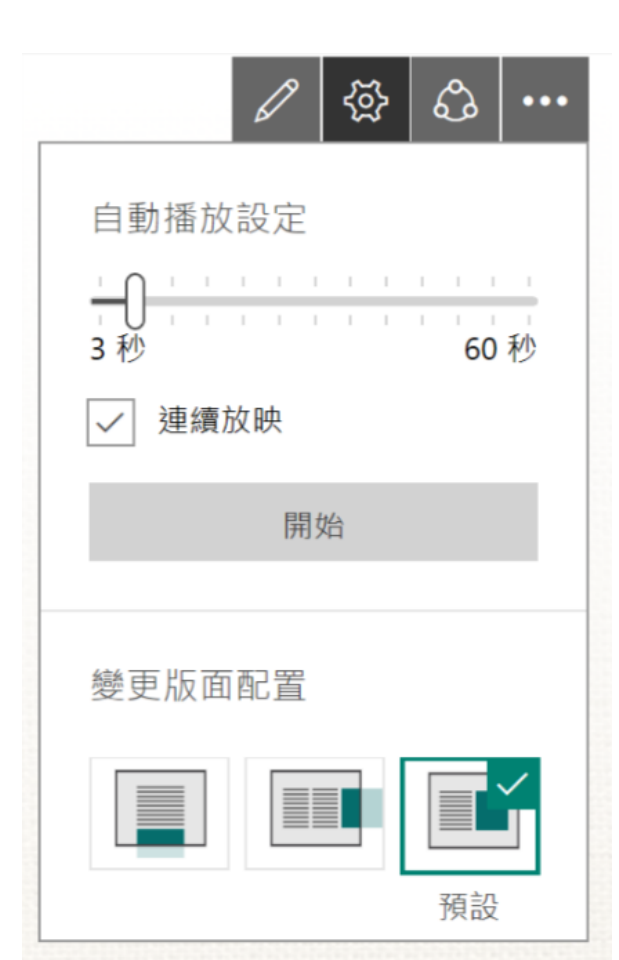

| 混搭:       |
|-----------|
| 多種風格,一鍵變換 |
| 播放:自動撥放   |

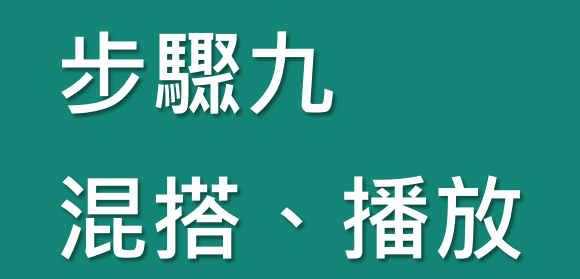

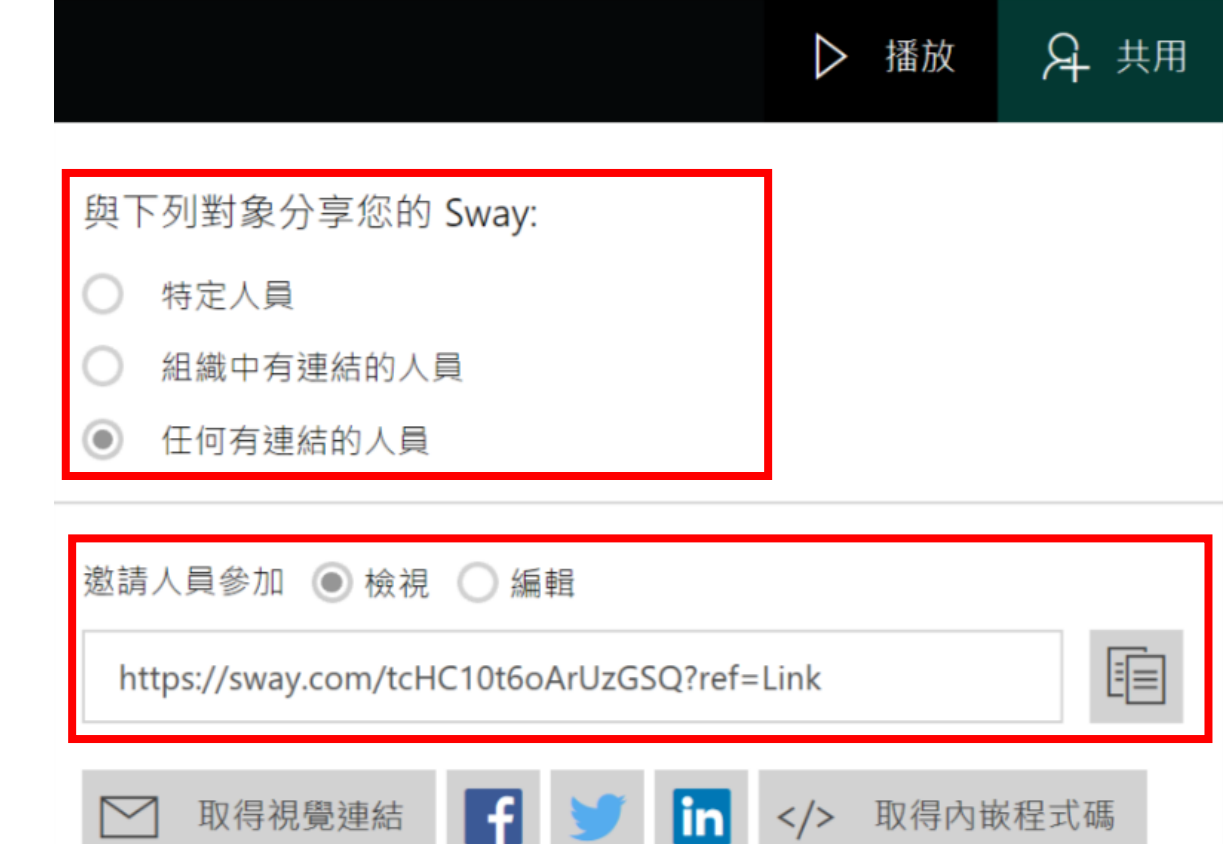

### ▶ 分享:權限設定

> 共用: 可邀請人員依同檢視或編輯

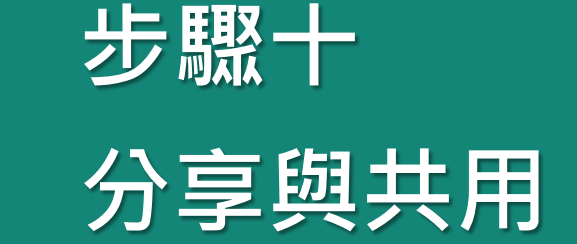

⊿ 其他選項

需要密碼才能檢視或編輯此 Sway

✔ 檢視者可以看到 [分享] 按鈕

重設 [共用] 設定

|   | 我的 Sway                                | 匯出您的 Sway          |     |
|---|----------------------------------------|--------------------|-----|
|   | 新建                                     | 選择 <b>安</b> 進山的怡式。 |     |
|   | 複製此 Sway                               | Word PDF           | 關閉  |
|   | 另存為範本                                  |                    |     |
|   | 列印                                     |                    |     |
| ļ | 匯出                                     |                    | 步驟十 |
|   | 協助工具檢視                                 | ▶ 匯出:              | 匯出  |
|   | 說明                                     | 支援Word與PDF檔案       |     |
|   | Wang · Mandy<br>a-mawang@microsoft.com |                    |     |
|   | 登出                                     |                    |     |

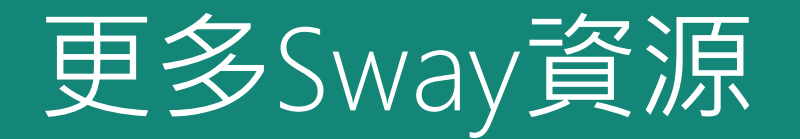

Sway 與教育 <u>https://sway.com/i6ZuFyBxFPIWVr7L</u>

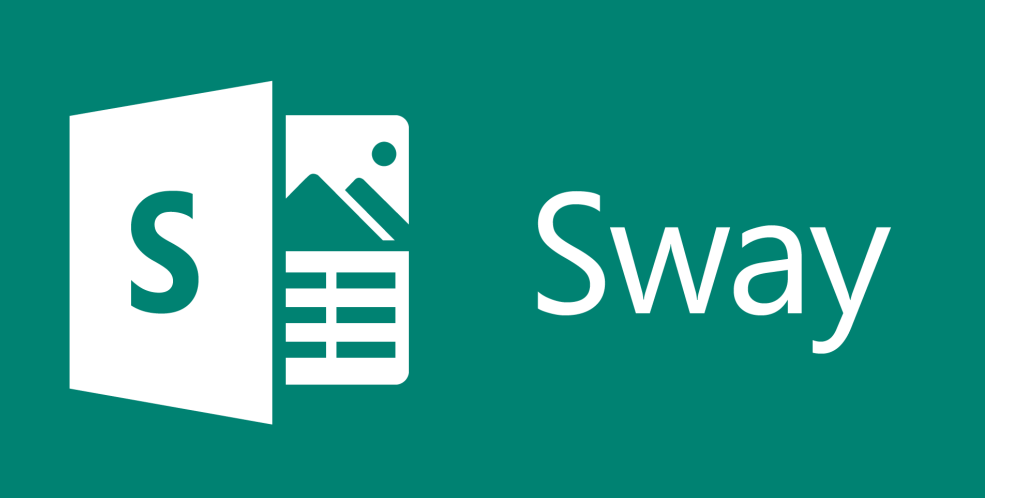

精彩教師案例

https://www.microsoft.com/taiwan/education/ca sestudy.aspx

Sway教師線上自學課程

https://education.microsoft.com/GetTrained/Intr oduction-to-Sway

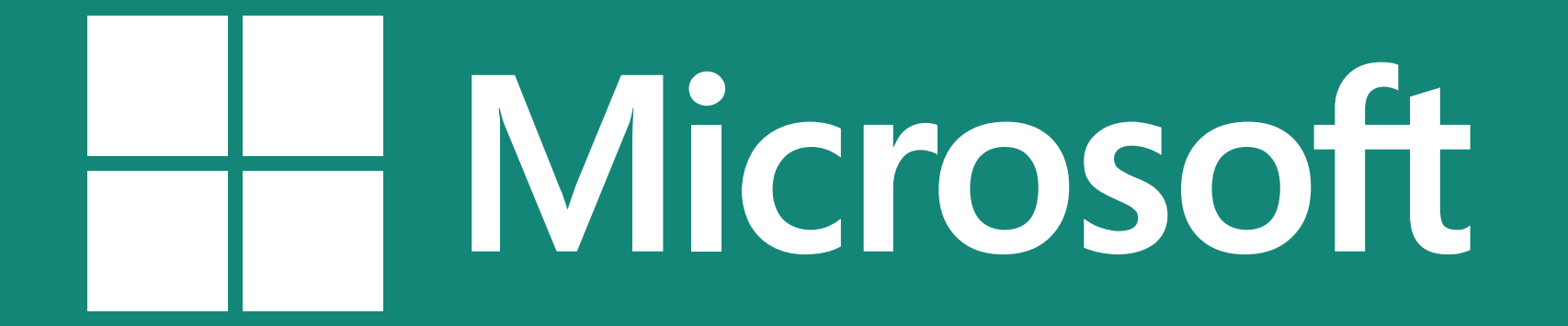